## JAK ZMIENIĆ PODANE HASŁO NA SWOJE

- Wpisać adres poczty podany na kartce;
- Wpisać hasło podane na kartce;
- Zapotrzebuje wpisać swoją działającą pocztę (wpisujemy adres swojej działającej poczty);
- Otwieramy swoją pocztę oraz list, który otrzymaliśmy od Mano dienynas;
- W liście otrzymaliśmy **link** (nuoroda), który należy kliknąć (link pozwoli wejść do *Mano dienynas*);
- Wpisujemy swoją działającą pocztę;
- Hasło wpisujemy, które podane na karteczce;
- Aby zmienić hasło na swoje klikamy Nustatymai (koło miejsca na zdjęcie) i zmieniamy.